## connecting COICE

## <u>Quick Reference Guide – viewing the CICB hub list (patients referred to</u> <u>CICB with no allocated pathway)</u>

## Pre requisites:

- CICB colleague has logged in to Connecting Care directly via\_ <u>the portal</u> (see screen below) NB: the solution is not accessible via single sign on from in-context launch.
- Patient has been enrolled on CICB list. (See <u>Quick Reference</u> <u>Guide - Enroling a patient onto CICB</u>.)

| < COMMON                                                                                                    | Record Search |                           |       |  |               |                         |  |  |  |
|----------------------------------------------------------------------------------------------------|---------------|---------------------------|-------|--|---------------|-------------------------|--|--|--|
| My Details<br>Worklists                                                                                                    | Identifier    |                           |       |  | Name          | First Name(s) Last Name |  |  |  |
| FORMS                                                                                                    | Facility      | NHS                       | ~     |  | Date of Birth | *                       |  |  |  |
| TASK LIST                                                                                                    |               |                           |       |  |               | Known Date 👻            |  |  |  |
| RECORDS                                                                                                    |               |                           |       |  | Sav           | _] Not Known            |  |  |  |
| RECORD LISTS                                                                                                    |               |                           |       |  | Post Code     |                         |  |  |  |
| WORKLISTS                                                                                                    |               | Search MIG                |       |  |               |                         |  |  |  |
| DOCUMENTS                                                                                                    |               |                           | - A   |  |               |                         |  |  |  |
| FEEDBACK                                                                                                    | Search        | Enter a new favourite sea | rch V |  |               |                         |  |  |  |
| Bristol P1<br>Bristol P2<br>Bristol P3<br>Bristol Discharge List                                                                    |               |                           |       |  |               |                         |  |  |  |
| CICB HOSPITAL LISTS                                                                                                    |               |                           |       |  |               |                         |  |  |  |
| NBI<br>UHB<br>Weston General                                                                                                    |               |                           |       |  |               |                         |  |  |  |
| UHB<br>Weston General<br>CICB SIRONA LISTS<br>Sirona All Discharges<br>Sirona All Pathways List                                     |               |                           |       |  |               |                         |  |  |  |
| NBI<br>UHB<br>Weston General<br>CICB SIRONA LISTS<br>Sirona All Discharges<br>Sirona All Pathways List<br>SIOUTH<br>GLOUCESTERSHIRE |               |                           |       |  |               |                         |  |  |  |

## 1. Click 'CICB list' on left hand panel of the home screen.

2. The CICB list will now appear. This list displays all patients currently enrolled into the CICB who do not have a pathway or local authority assigned to them.

| <ul> <li>COMMON</li> <li>My Details</li> <li>Worklists</li> <li>FORMS</li> <li>RECORDS</li> </ul> | CICB List # *2 *                            |        |    |                               |                    |                |                |                              |                 |                        | <u>2</u> , † : |      |
|---------------------------------------------------------------------------------------------------|---------------------------------------------|--------|----|-------------------------------|--------------------|----------------|----------------|------------------------------|-----------------|------------------------|----------------|------|
| • RECORD LISTS                                                                                    | Primary sorting: Name                       |        |    |                               |                    |                |                |                              |                 |                        |                |      |
| + WORKLISTS                                                                                       | 8 patentics of 54 match this filter otteria |        |    |                               |                    |                |                |                              |                 |                        |                |      |
| + DOCUMENTS                                                                                       |                                             | C      |    |                               |                    |                |                |                              |                 |                        | test           | хQ   |
| • FEEDBACK                                                                                        |                                             |        |    |                               |                    |                |                |                              |                 |                        |                |      |
| + CICB                                                                                            |                                             |        |    | Name †                        | NHS Number         | P1 Current LOS | P2 Current LO5 | P3 Current LOS               | Current Pathway | Date Referral Received | Hospital       | Ward |
| CICB List                                                                                         |                                             | :      | 2  | TESTER, RODNEY                |                    |                | Pathway 1      | University Hospitals Bristol | test for oo p   |                        |                |      |
| CICB SIRONA LISTS                                                                                 |                                             | :      | 2  | Testpatient, The              | 888 888 8888 [NHS] |                |                |                              | Pathway 3       |                        |                |      |
| + CICB BRISTOL                                                                                    |                                             | :      | 27 | • Xxtestpatientaidz, David    |                    |                |                |                              | Pathway 2       |                        |                |      |
| CICB SOUTH     GLOUCESTERSHIRE                                                                    |                                             | ł      | 2  | • XXTESTPATIENTAIDZ, DONOTUSE |                    |                |                |                              | Pathway 1       |                        |                |      |
| CICB NORTH     SOMERSET                                                                           |                                             | 1      | 2  | ZZTEST, DICK                  |                    |                |                |                              | Pathway 3       |                        |                |      |
|                                                                                                   |                                             | :      | 2  | ZZZTEST, ARTHUR               |                    |                |                |                              | Pathway 2       |                        |                |      |
|                                                                                                   |                                             | :      | 2  | • Zzztest, Seven              |                    |                |                |                              | Pathway 3       |                        |                |      |
|                                                                                                   |                                             | ÷      | 2  | • ZZZTEST, STREAMLINE         |                    |                |                |                              | Pathway 3       |                        |                |      |
|                                                                                                   | 4 da 1 - 8 of 8 i                           | record | Is |                               |                    |                | 1 2            | Go to page 🛛 <               | (1->            |                        |                | Þ    |

For more information & support contact your local IT Helpdesk.